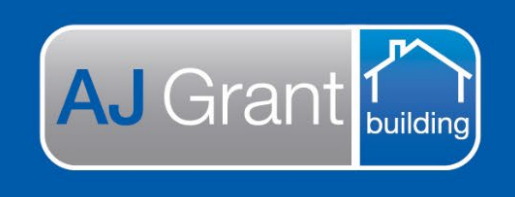

# Support Centre Prime Ecosystem

Updated 16.01.23

#### Prime Support Centre

Make Safe Coordinators Responsibility

Approving trade invoice – make safe allocation

Trade submits invoice via the Sync function within the trade portal.

1. Go to 'Share & Sync' section within the job

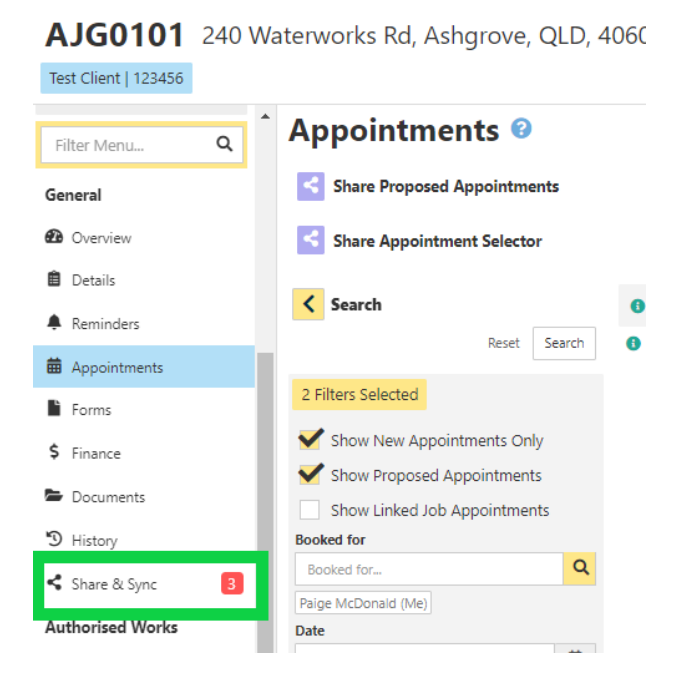

- 2. Select the 'Sync' tab and 'Account Receivable Invoice Submission' will be displayed
- 3. Select 'Accept' This does not accept the invoice. It only accepts the Sync

| Share & Sync                     |                                                         |                                                           |
|----------------------------------|---------------------------------------------------------|-----------------------------------------------------------|
| Share Links Sync 1 Portal Dashbo | ards                                                    |                                                           |
| Sync 😢                           |                                                         | Sync To Linked Contact Sync To Job Owner                  |
| Search Sync Requests             | Accounts Receivable Invoice Submission AJG0101          | 11th Jan, 2023 4:41 pr Accept ecline<br>From Test Trade 1 |
| Reset Search                     | Invoice Number: test110122<br>Total: \$1,741.85         |                                                           |
| 2 Filters Selected               | Invoiced Date: 11th Jan 2023<br>Due Date: 11th Jan 2023 |                                                           |
| Туре                             |                                                         |                                                           |
| Incoming                         |                                                         |                                                           |

4. In the Finance section within the job, select 'Accounts Payable Invoices' tab. The invoice will be in 'New' Status.

If the invoice total is more than the work order total, the invoice header will be orange and a notification will be displayed advising the invoice total is more than the work order total

| Finance        |                        |                           |                  |                           |            |               |                   |                   |                     |                        |              |
|----------------|------------------------|---------------------------|------------------|---------------------------|------------|---------------|-------------------|-------------------|---------------------|------------------------|--------------|
| Summary A      | uthorised Works Sum    | mary Accounts Rece        | eivable Invoices | Accounts Payable Invoices | Expenses T | imesheets     |                   |                   |                     |                        |              |
| Accounts Pay   | able Invoices          |                           |                  |                           |            |               |                   |                   |                     |                        |              |
| \$625.42       | \$424                  | 1.60 <b>\$1</b>           | ,741.85          | -\$1,317.25               | \$0.00     | \$424.60      | 410.23%           |                   |                     |                        |              |
| Work Orders Se | II Work Ore            | lers Cost II              | nvoiced          | Not Invoiced              | Paid       | Not Paid      | % Completed       | í                 |                     |                        |              |
| Q Work Order N | umber Assigned         | Name_ O                   | nly Active       |                           |            |               |                   | Group By Assigned | Expand All Collapse | All Work Order List    | Invoice List |
| AJG0101        | -0063   In Prog        | <b>jress 🎦</b> Test Trade | 11               |                           |            |               |                   | Allo              | cation 1 Invoice    | So To Work Order Cre   | ate Invoice  |
|                |                        |                           |                  |                           |            | Work Order Se | I Work Order Cost | Invoiced          | Invoices            | i Total More Than Work | Order Total  |
|                |                        |                           |                  |                           |            | \$625         | 5.42 \$424.60     | \$1,741.85        | -\$1,317.25         | \$0.00                 | \$424.60     |
| Work Order     | Work Order<br>Assigned | Work Order Type           | Invoice Numbe    | r Account No.             | Item Code  | Amount        | Invoiced Date     | Due Date          | Status              | Final Invoice          | Ar î         |
| AJG0101-0063   | Test Trade 11          | Direct Allocation         | test110122       |                           |            | \$1,741.85    | 11th Jan 2023     | 11th Jan 2023     | New                 |                        | Pei          |

### 5. Select the invoice to review invoice details

### a. Check Due Date is 30 days from Invoiced Date. If it isn't, update the due date

| Accounts Payable Invoice                              | ► Approval History           |                           |                  |                           |                        |                                 |  |
|-------------------------------------------------------|------------------------------|---------------------------|------------------|---------------------------|------------------------|---------------------------------|--|
| Work Order *                                          | Itom                         | Action At                 | Action By        | Approval                  | Approved Amount        | Note                            |  |
| AJG0101-0063 (Test Trade 11)   Direct Allocation      | item                         | Action At                 | Action By        | Арргоча                   | Approved Amount        | Note                            |  |
| Work Crder Assigned To                                | Filter Item                  | Filter Action At          | Filter Action By | Filter Approval           | Filter Approved Amount | Filter Note                     |  |
| Test Trade 11   Synced                                |                              | 1411 1 0000 4 40 40       | 0.1 M 0. 11      | D. /                      | 64 7 44 AS             | 0                               |  |
| Work Order Cost                                       | test I IU I 22               | 11th Jan, 2023 4:49:18 pm | Paige McDonald   | Pending                   | \$1,741.85             | Created via Prime Sync          |  |
| \$424.60                                              |                              |                           |                  |                           |                        |                                 |  |
| Invoice Number *                                      | Work Order Det:              | aile                      |                  |                           |                        |                                 |  |
| test110122 X                                          | - Work order Det             | 115                       |                  |                           |                        |                                 |  |
| Account No.                                           | A IG0101-0063   In R         | Progress 🎴 Test Trade 11  |                  |                           | Allocation             | 1 Invoice Go To Work Order      |  |
| Account No 👻                                          | Abderereeds finn             |                           |                  |                           |                        |                                 |  |
| Item Code                                             |                              |                           |                  |                           | Invoiced T             | otal More Than Work Order Total |  |
| <b>▼</b>                                              |                              |                           | Work Order Se    | I Work Order Cost Invoice | d Not Invoiced Paid    | Not Paid                        |  |
| Amount *                                              |                              |                           | \$62             | 5.42 \$424.60             | \$1,741.85 -\$1,317.25 | \$0.00 \$424.60                 |  |
| \$1,741.85 ×                                          | test110122   \$1,741.85   Ne | w                         |                  |                           | Invoiced 11            | th Jan 2023   Due 11th Jan 2023 |  |
| Full Amount                                           |                              |                           |                  |                           |                        |                                 |  |
| Includes Tax                                          |                              |                           |                  |                           |                        |                                 |  |
| Invoiced Date *                                       |                              |                           |                  |                           |                        |                                 |  |
| 11 Jan, 2023 🛱 🗴                                      |                              |                           |                  |                           |                        |                                 |  |
| Today +1 Day +1 Day +1 Week -1 Week +1 Month -1 Month |                              |                           |                  |                           |                        |                                 |  |
| Due Date *                                            |                              |                           |                  |                           |                        |                                 |  |
| 10 Feb, 2023                                          |                              |                           |                  |                           |                        |                                 |  |
| Today +1 Day -1 Day +1 Week -1 Week +1 Month -1 Month |                              |                           |                  |                           |                        |                                 |  |

b. Review the invoice and either Approve or Decline the invoice, by adjusting the 'Approval' and 'Status'

Approval = the status of the contractor invoice (notification will be sent to contractor)

Status = The notification to accounts in reference to the contractor invoice (notification will be sent to accounts)

#### If you are approving the trade invoice:

Approval = Approved Status = Approval

| Approval      |   |            |
|---------------|---|------------|
| Approved      |   | -          |
| Approved By   |   |            |
| Paige McDona  | d |            |
| Approved At   |   |            |
| 12th Jan 2023 |   |            |
| Approval Note |   |            |
| Approval Note |   |            |
|               |   |            |
| Status *      |   |            |
| Approved      |   | <b>▼</b> > |

#### If you are declining the invoice:

Approval = Not Approved

Approval Note = Reason for denying the invoice Status = cancelled

| Approval      |     |
|---------------|-----|
| Not Approved  | - D |
| Approval Note |     |
| Approval Note |     |
| Status *      |     |
| Cancelled     | - 2 |

#### ADJUSTING ORIGINAL ESTIMATE

If additional work has been required onsite or the subcontractor has invoiced higher than the estimated amount, the original estimate will need to be updated

## Prime will invoice exactly as per our estimate. If the subontractors invoice has exceeded the allowance a variation must be created to cover these costs

#### Adjusting the original estimate

1. Open the allocation and scroll down to Allocation Estimate and click 'Edit'

AJG0101 240 Waterworks Rd, Ashgrove, QLD, 4060 (Nort Test Client | 123456 Allocation Estimate Forms \$ Finance Documents 3 History . Labe Make Safe Share & Sync Make Safe Note Authorised Works ed To Assigned To... 📥 Estimates Paige McDonald (Me) Quote Requests No Tags Tags Locked by Paige McDonald @ 11th Work Orders Locked E Schedules Margin Allocations Categories ✤ Allocations Allocation Work O Trades

- 2. Adjust the hours and/or material as required
- 3. 'Lock' the estimate once the desired margin has been achieved

#### Invoicing the make safe

1. Under the 'Finance' section within the job, select 'Accounts Receivable Invoices' tab

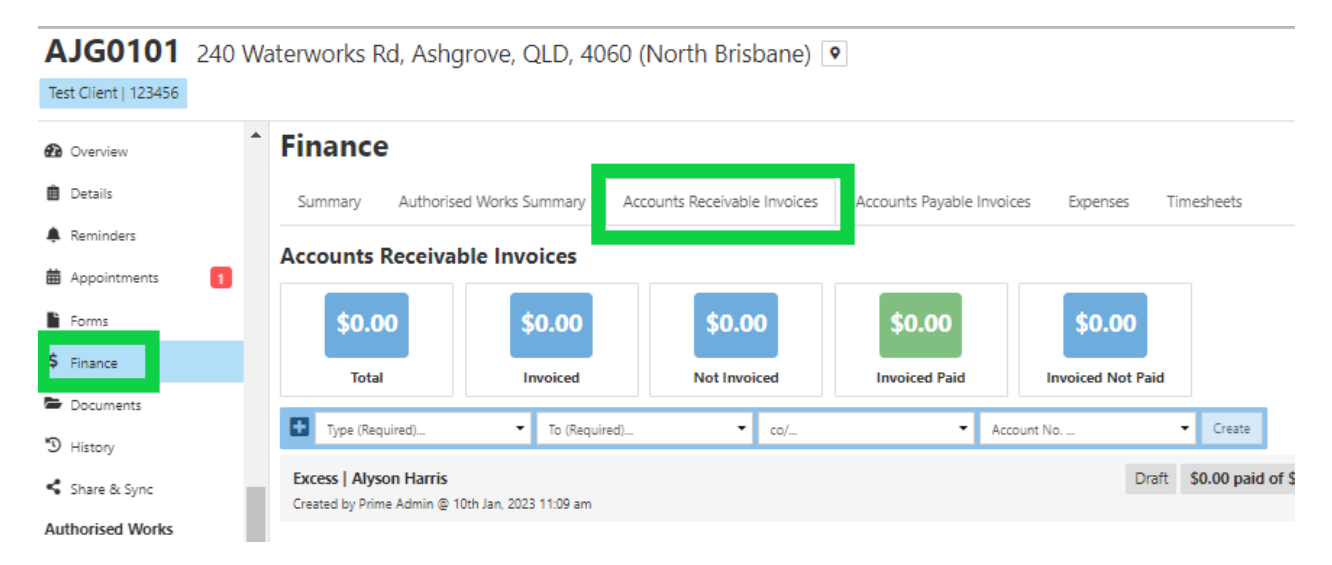

- a. Type = Allocation
- b. To = the 'Bill To'. For CBA jobs, the bill to is Hollard Insurance Partners Limited
- c. Click 'create'

#### Finance

| Summary Authorise                                     | ed Works Summary       | Accounts Receivable Invoices | Accounts Payable Invo | ices Expenses Timesheets    |
|-------------------------------------------------------|------------------------|------------------------------|-----------------------|-----------------------------|
| Accounts Receival                                     | ble Invoices           |                              |                       |                             |
| \$0.00                                                | \$0.00                 | \$0.00                       | \$0.00                | \$0.00                      |
| Total                                                 | Invoiced               | Not Invoiced                 | Invoiced Paid         | Invoiced Not Paid           |
| Allocations                                           | ✓ Instructing          | Client - Test Client 🔻 :o/   | ▼ Ac                  | count No 👻 Create           |
| EXCESS   AlySOIL FIGHTS<br>Created by Prime Admin @ 1 | 0th Jan, 2023 11:09 am |                              |                       | Draft \$0.00 paid of \$0.00 |

2. Next to Allocation, click on 'Select from a locked allocation estimate' and select the allocation you are invoicing. You can invoice multiple authorised estimates together or separately and then click 'Add Item'.

| -                                            |                         |   | _           |          |
|----------------------------------------------|-------------------------|---|-------------|----------|
| Allocation 🝷                                 | A0058   Make Safe 🛪     | • | As One Item | Add Item |
| <ol> <li>No items have been added</li> </ol> | Filter                  |   |             |          |
| Invoices                                     | Select All              |   |             |          |
|                                              | 🗹 A0058   Make Safe     |   |             |          |
| Inere are no active involces                 | A0059   Plumbing Report |   |             |          |
| U Invoices                                   |                         |   |             |          |

3. Edit the 'Description', if required

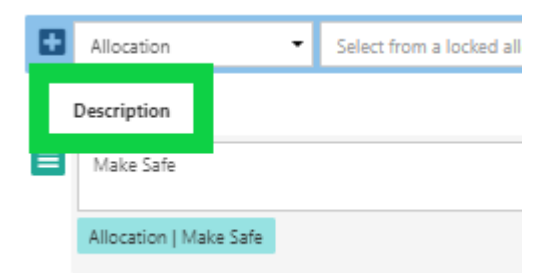

- 4. Select 'Create PDF'
- 5. Select 'Template', Division = Building, Type = Invoices, Select 'Show All' and select 'Tax Invoice'

| Forms                |                       |                                              |  |
|----------------------|-----------------------|----------------------------------------------|--|
| 4 List Go Back 7c    | o Accounts Receivable |                                              |  |
| Title                | Title                 |                                              |  |
| Notes                | Additional Notes      |                                              |  |
| Linked Document      | No document linked    |                                              |  |
|                      |                       | Save & Preview PDF Generate & View • Actions |  |
| Autosave en          | abled                 | Cancel Save                                  |  |
| Template *           |                       |                                              |  |
| Template<br>Building |                       | - *                                          |  |
| Index                |                       |                                              |  |
| Tax Invoice          |                       | Show All Exact Match                         |  |

- 6. Select 'Save and Preview PDF'
- 7. Invoice will then be displayed
- 8. Close window and click 'Generate'
- 9. Invoice status will move from 'Draft' to 'Pending'
- 10. Select 'Pending' to be update the invoice status to 'Approved' which will trigger the API to our accounting software

| Allocations            |                                  |               |               |                          |                          |
|------------------------|----------------------------------|---------------|---------------|--------------------------|--------------------------|
| То                     | Instructing Client - Test Client |               |               |                          |                          |
| co/                    | co/                              |               |               |                          |                          |
| Account Number         | Account No                       |               |               |                          |                          |
| Notes                  | Additional Notes                 |               |               |                          |                          |
| ▲ Items                |                                  |               |               |                          |                          |
| Description            |                                  |               | Item Code     | Rate Unit Qty            | Subtotal Ta              |
| Make Safe              |                                  |               |               |                          |                          |
| Allocation   Make Safe |                                  |               | Item Code     | 3001.84 Ea x 1           | 3.001.8400 300.180       |
| Invoices               |                                  |               |               |                          |                          |
| Invoice Number         |                                  | Invoice Date  | Due Date      | Payment % Invoice Amount | To I Status              |
| INV-181                |                                  | 12th Jan 2023 | 26th Jan 2023 | 100.0000 % 3.302.0200    | 3.302.020 Pending Concel |
| 1 Invoice              |                                  |               |               | 3,302.0200               |                          |

- 11. Copy of the invoice will be under 'Documents' tab
- 12. Locate the invoice and upload to Estimage
- 13. Allocation status to be updated to 'Invoiced' status